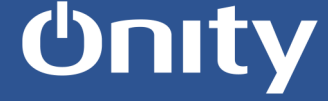

## Load Portable Programmer (PP)

Log-in OnPortal with a User and password having the Programmer Portable enabled.

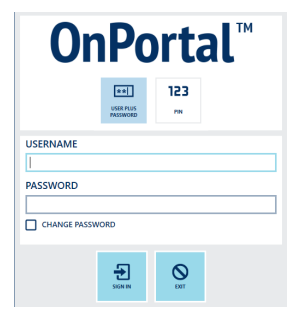

First action before using the PP is load it with the last information of the database.

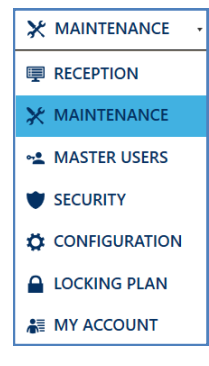

Select "Load Portable Programmer"

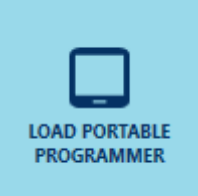

**Lock Connection** 

Connect your PP to the tablet using the correct USB wire (USB-A, USB-C or Micro-USB) . Depending the lock type choose your correct connector to the lock Jack for Trillium or Mini Jack for Advance Trillium.

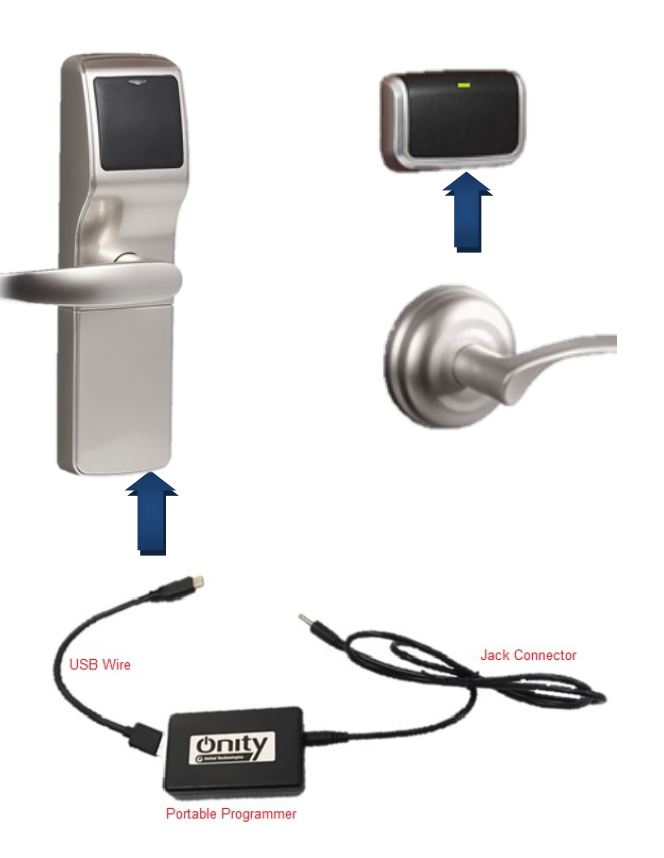

## **Update Lock**

Once PP connected go to "Update Lock" menu.

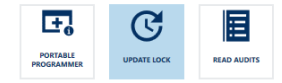

Then press "Update Lock" (in red) no need to choose the lock name, it will be recognize automatically.

| X MAINTENANCE · D PORTABLE PROGRAMMER - · · ·     |                        |                    |            |               |
|---------------------------------------------------|------------------------|--------------------|------------|---------------|
| LOADED BY OnityTech LOADED ON 29/10/2019 11:29:02 |                        |                    |            |               |
|                                                   | PORTABLE<br>PROGRAMMER | UPDATE LOCK READ A | UDITS      | TEST LOCK DIA |
| ୯ ୯                                               |                        |                    |            |               |
|                                                   |                        |                    |            |               |
|                                                   | 101                    | 102                | 103        | Î             |
|                                                   | F C                    | F C                | <b>I</b> C |               |
|                                                   | 104                    | 105                | 106        |               |
|                                                   | F C                    | F C                | D C        |               |
| G                                                 |                        | UPD                | ATE LOCK   |               |

After this procedure, lock will be update with all database information, if the problem persist please contact your local supplier for additional technical support.

This actions will take some seconds, once finish you can go to the locks.